http://www.psdbox.com/tutorials/trip-home-summer-scene-manipulation/

# **Zomer**

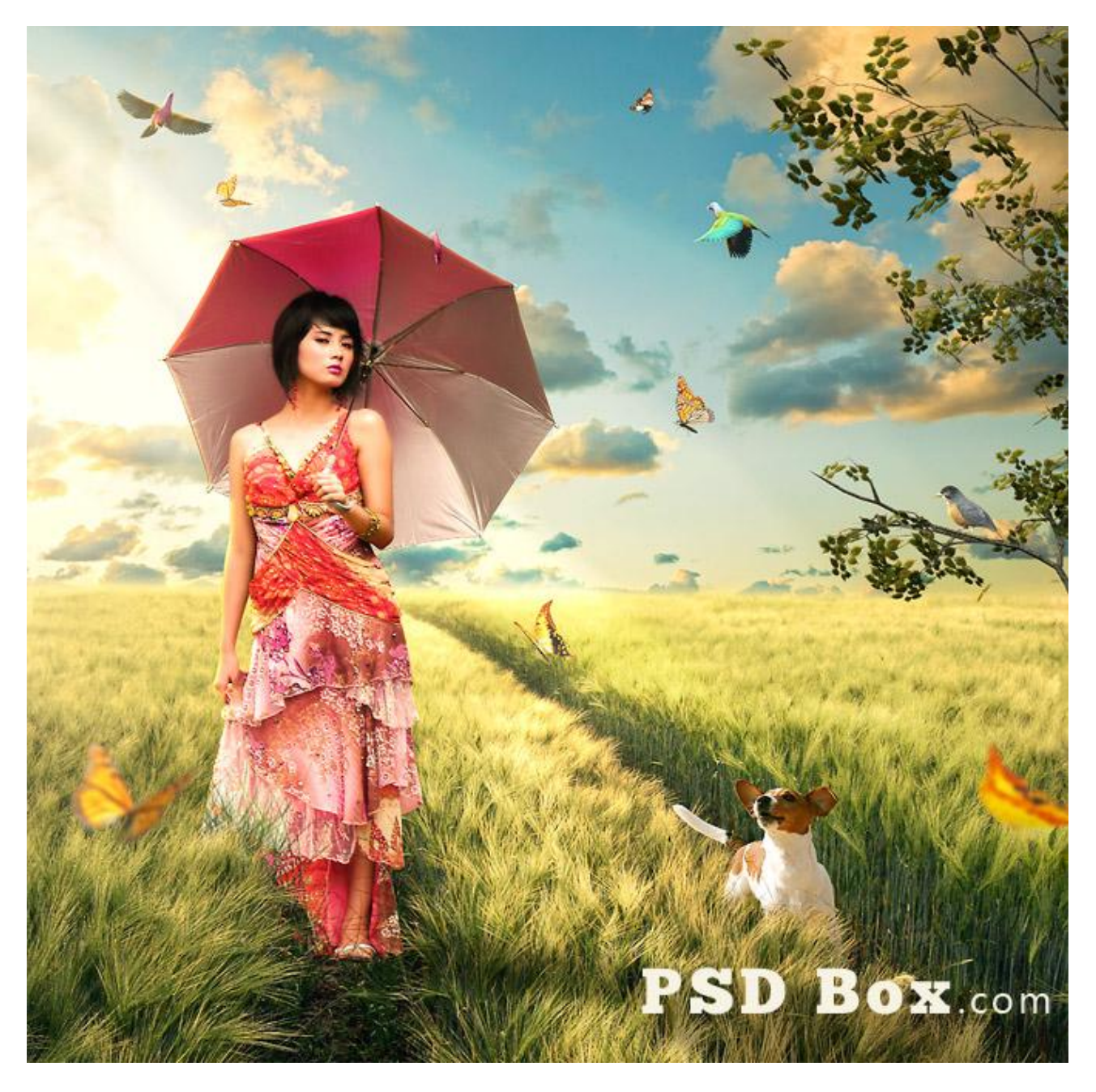

Nodig : gras ; lucht ; dame ; hond ; boom ; vogels en vlinders ; gras penselen

<u>Stap 1</u> Open afbeelding met gras; zet breedte op 1000px (Afbeelding  $\rightarrow$  Afbeeldingsgrootte).

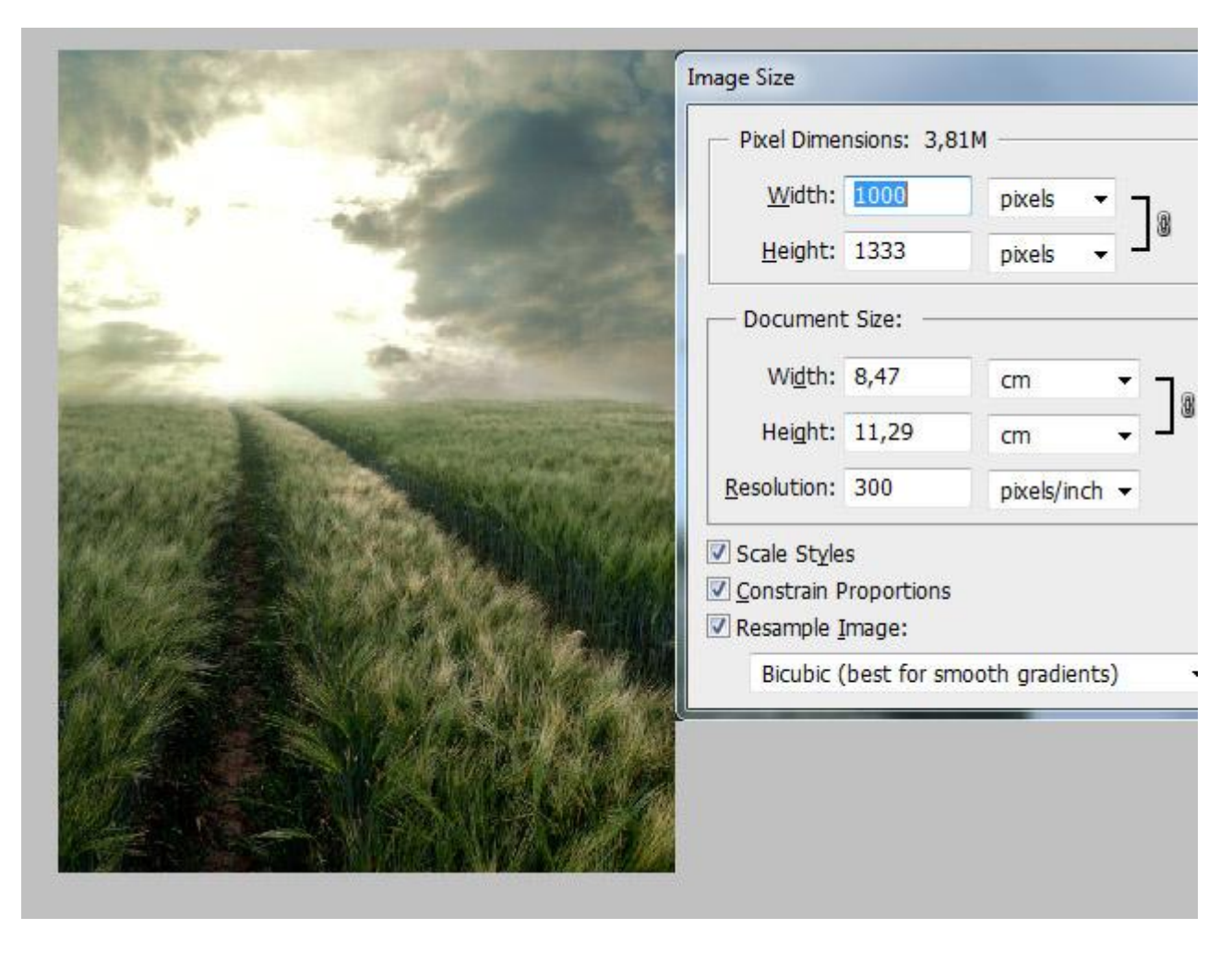

# <u>Stap 2</u>

Open afbeelding met lucht; rechthoekige selectie (M) maken van de lucht; kopieer en plak boven het gras veld als nieuwe laag. Maak passend voor dit canvas.

Voeg aan de laag een laagmasker toe; gebruik een zacht rond zwart penseel om een zachte overgang te creëren tussen lucht en gras.

|           |                    | 1.34             |         |            |          |        |     |
|-----------|--------------------|------------------|---------|------------|----------|--------|-----|
|           |                    | No.              | 21      |            |          |        |     |
| 1 . at    | the states         | 2                |         |            |          |        |     |
| (main and | ale -              | , and the second |         |            |          |        |     |
| # den     | Rat :              | a marine a       | LAVEDE  | CHANNELC   | DATUC    |        |     |
| an is a   | and the same       |                  | Normal  |            | Opacity: | 100% > |     |
| Red Later | Contraction of the | Station (1941)   | Lock: 🖸 | / 🕂 🖬      | Fill:    | 100% 💽 |     |
|           |                    | CALL NO.         |         | 🛚 💳 sky    |          |        |     |
|           | All and the        |                  |         | Background |          |        | ۵   |
|           |                    | AL MALEN         |         | ළෙම        | fx. O    | 0. 🗆   | J 3 |

Stap 3

De achtergrond is klaar, nu enkele kleuraanpassingen door het toevoegen van Aanpassingslagen.

\* Aanpassingslaag 'Verloop toewijzen' boven "gras" laag of "achtergrondlaag";

modus = Bedekken ; zie kleuren hieronder.

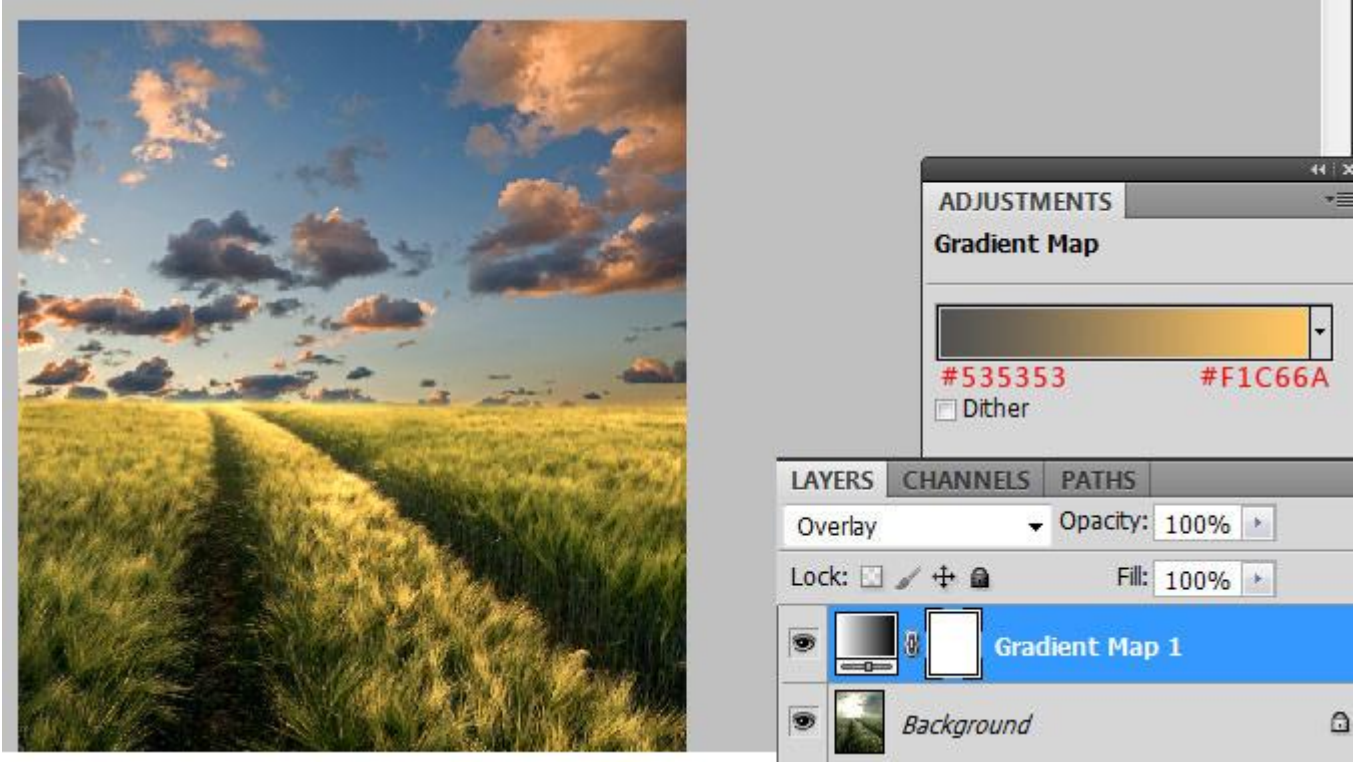

\* Aanpassingslaag 'Verloop' met licht gele kleur om een zonnig effect te bekomen.

(van licht geel/oranje naar transparant)

Modus = Intens licht ; dekking =38% Opacity.

|                                                                                                    | Gradient Fill               |
|----------------------------------------------------------------------------------------------------|-----------------------------|
| A- A Marga                                                                                                    | Gradient: OK                |
| and the second                                                                                                    | Style: Linear 👻 Cancel      |
|                                                                                                    | Angle: -90 °                |
|                                                                                                    | Scale: 100 🔸 %              |
| A designed and a main and                                                                                                    | 🗖 Reverse 🗖 Dither          |
| and the second second s | Align with layer            |
| a set of the set of the set of the set of the set of the set of the set of the set of the set of the set of the                                                                                                    |                             |
| WELL THE SHOT STORE STATES                                                                                                    | LAYERS CHANNELS PATHS       |
|                                                                                                    | Vivid Light - Opacity: 100% |
| CALL & SALES AND AND AND AND AND AND AND AND AND AND                                                                                                    | Lock: 🖸 🖌 💠 📾 🛛 🕅 🕄 38% 🕟   |
|                                                                                                    |                             |
| Start Start Start                                                                                                    | Light Cast                  |
| PAR DEWELLANDER                                                                                                    | Gradient Map 1              |
|                                                                                                    | Background                  |

#### Stap 4

Boven laag "lucht" voegen we eveneens een Aanpassingslaag toe:

\* Aanpassingslaag 'Verloop toewijzen' ; maak van de laag een Uitknipmasker zodat enkel laag met lucht wordt beïnvloed; zie onderstaande kleuren. Modus = Bedekken; vulling = 42%.

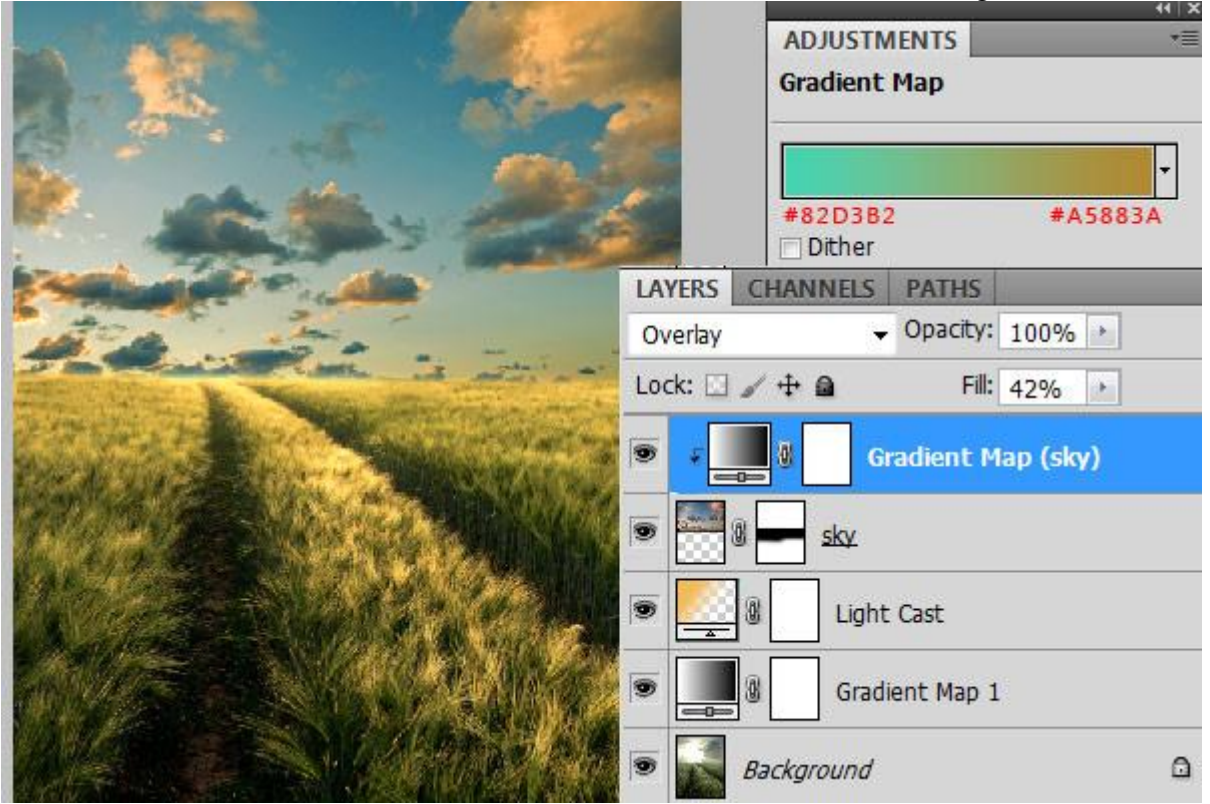

#### <u>Stap 5</u>

Open afbeelding met vrouw; verwijder de achtergrond; kopieer en plak als bovenste laag in je werk document; voeg aan laag "dame" een laagmasker toe.

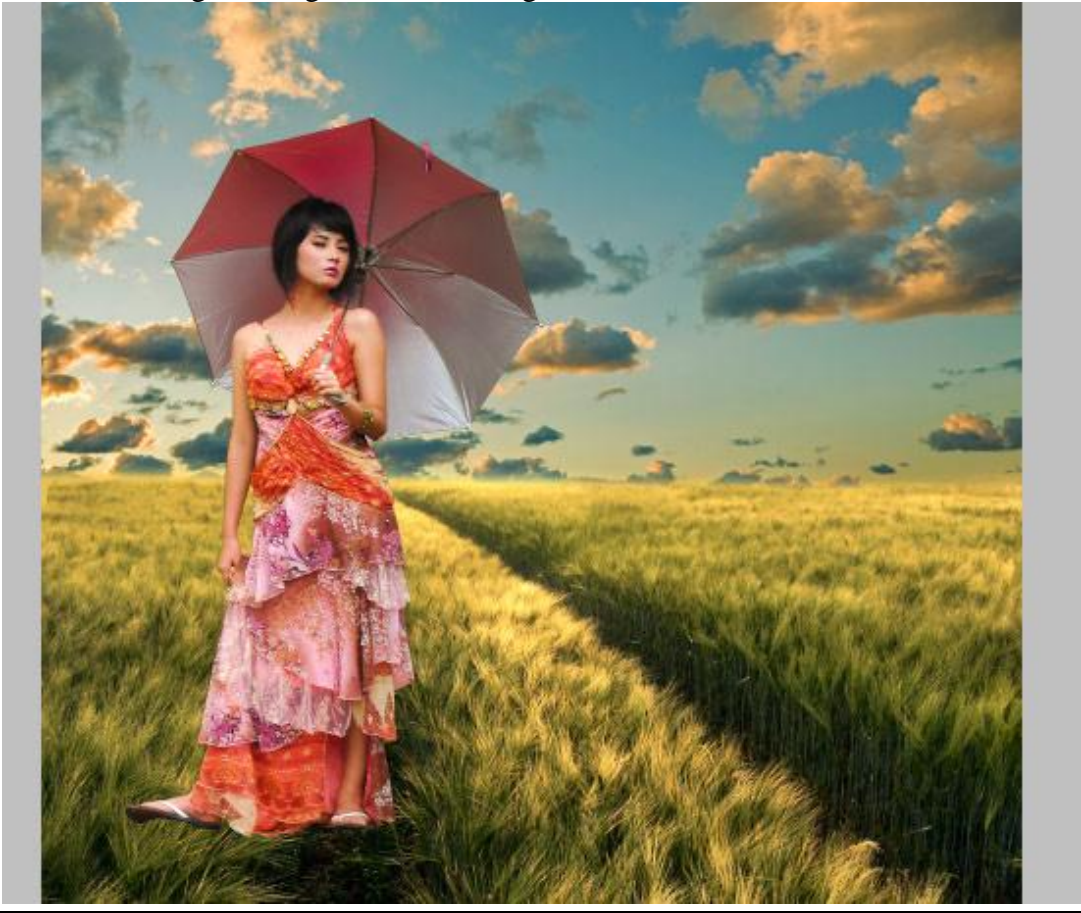

Zomer - blz 4

## <u>Stap 6</u>

De dame moet mooi overgaan in de gras achtergrond; het moet lijken dat ze echt in het gras staat. We gebruiken daarvoor een gras penseel; voorgrondkleur op zwart; kies een gras penseel; in palet Penselen klik je 'kleurdynamiek' uit; schilder boven de voeten van de dame op het laagmasker!!!

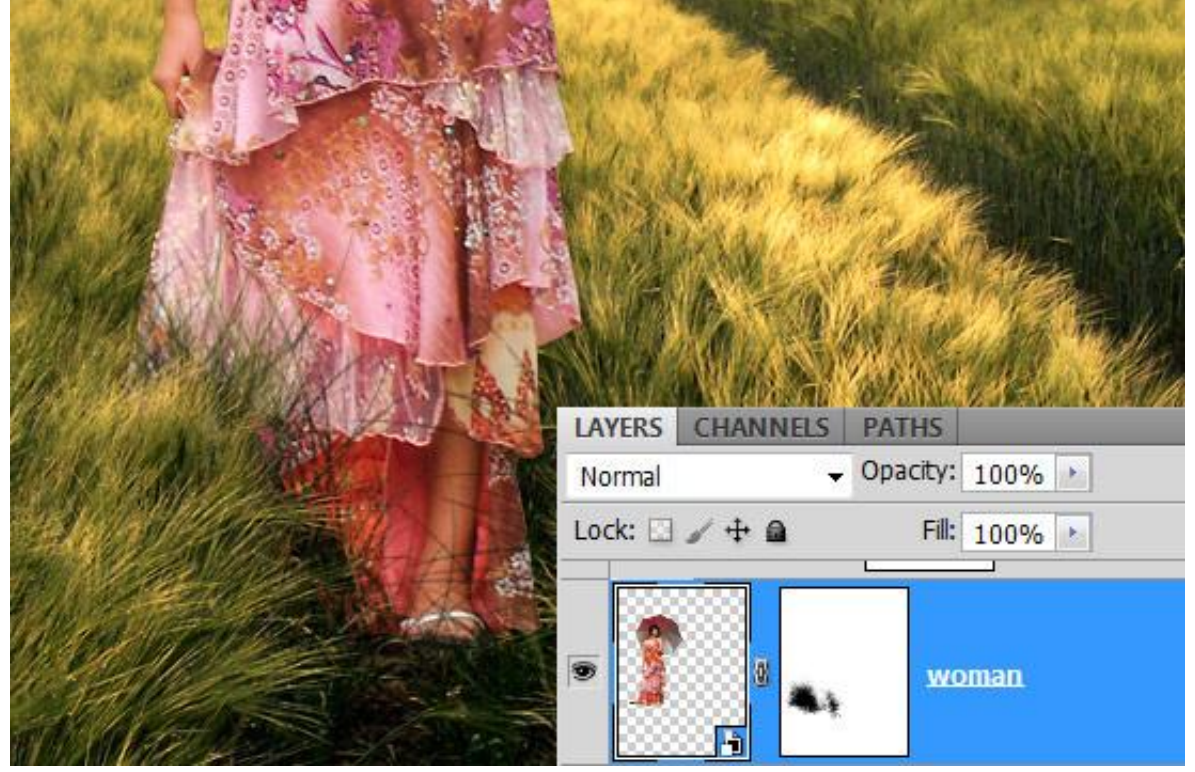

# <u>Stap 7</u>

We voegen boven laag dame twee Aanpassingslagen toe waarvan we Uitknipmaskers maken.

- \* Aanpassingslaag 'Niveaus'
- \* Aanpassingslaag 'Foto Filter'.

| Filter: Warming Filter (85)   © Color:    Density: 61   © Preserve Luminosity   ADJUSTMENTS   Levels Custom                                                                                                    |                                          | - and  | Photo           | Photo Filter                |  |  |  |
|----------------------------------------------------------------------------------------------------|------------------------------------------|--------|-----------------|-----------------------------|--|--|--|
| Color:<br>Color:<br>Color: |                                          |        | ⊖ Filte         | r: Warming Filter (85) 👻    |  |  |  |
| Density: 61<br>Photo Filter 1                                                                                                    |                                          |        | Cold            | or:                         |  |  |  |
| Image: Constraint of the second second se                                                                                                    | Canal A                                  |        | Densit          | y: 61 %                     |  |  |  |
| Photo Filter 1                                                                                                    |                                          | All is | ✓ Pres<br>ADJUS | erve Luminosity<br>TMENTS * |  |  |  |
|                                                                                                    |                                          | Phot   | Levels          | Custom                      |  |  |  |
| RGB - Auto                                                                                                    |                                          |        | F               | KGB                         |  |  |  |
| Evels 1                                                                                                    |                                          | F A    | s 1 /           |                             |  |  |  |
|                                                                                                    | le le le le le le le le le le le le le l | woman. |                 |                             |  |  |  |

#### Stap 8

Het licht en de schaduwen nog in orde brengen.

We veronderstellen dat het licht van de zon van links bovenaan invalt

Nieuwe laag; modus = Bedekken; Voorgrondkleur = #FAD396; groot zacht penseel gebruiken; schilder links bovenaan achter de dame;

Dupliceer de laag; laagmodus = Bleken.

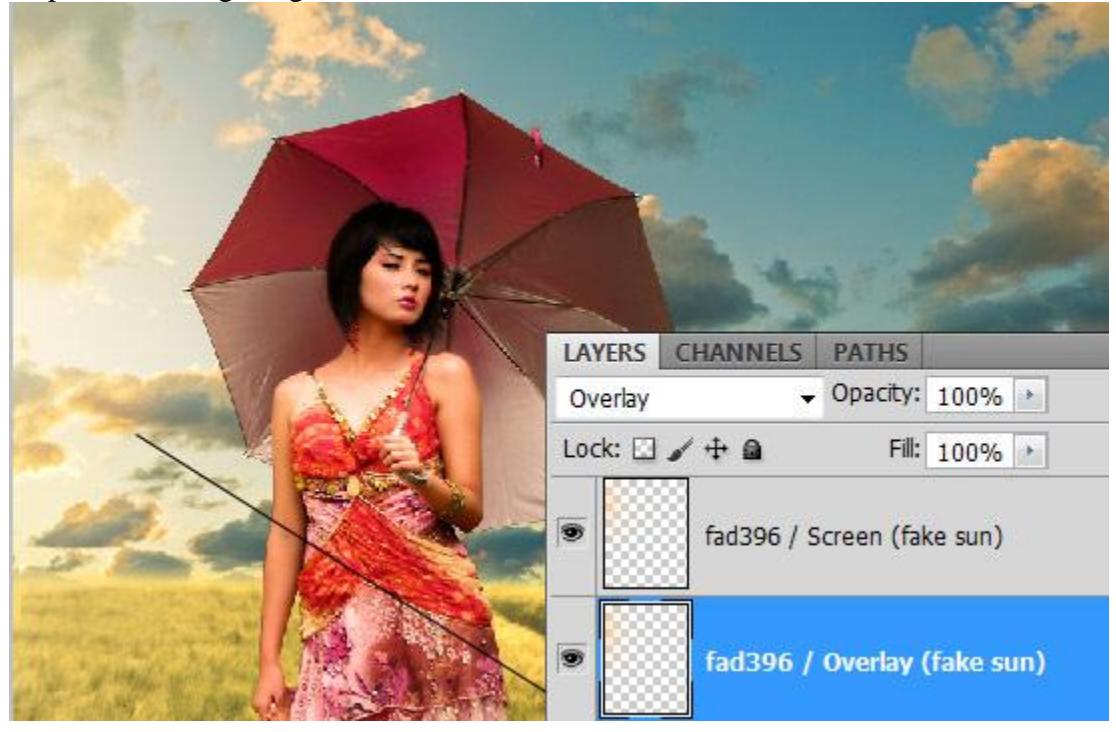

### <u>Stap 9</u>

Licht rond de dame: geef laag "dame" Schaduw binnen met Overvloeimodus = Kleur Tegenhouden. We zullen deze laagstijl ook toepassen op de toe te voegen elementen in Stap 13.

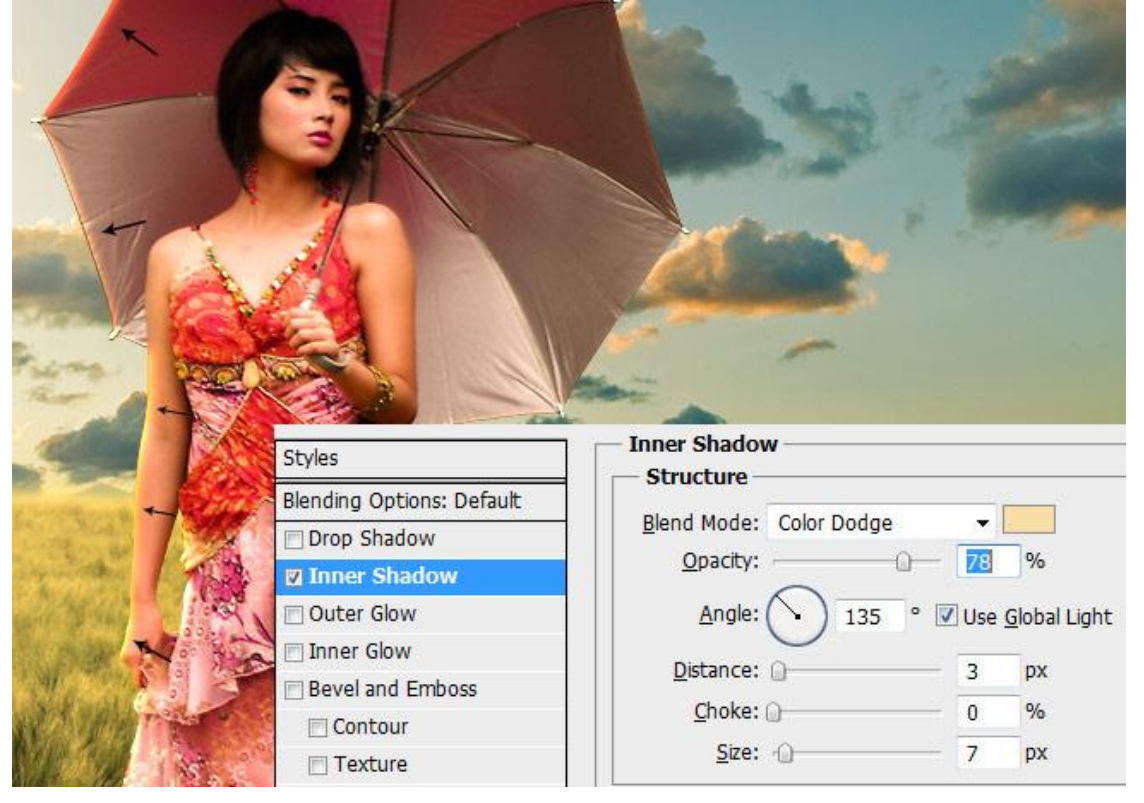

# <u>Stap 10</u>

Nieuwe laag; schaduw schilderen of laag met dame dupliceren; zwart maken; geef Gaussiaanse Vervaging en verminder de laagvulling.

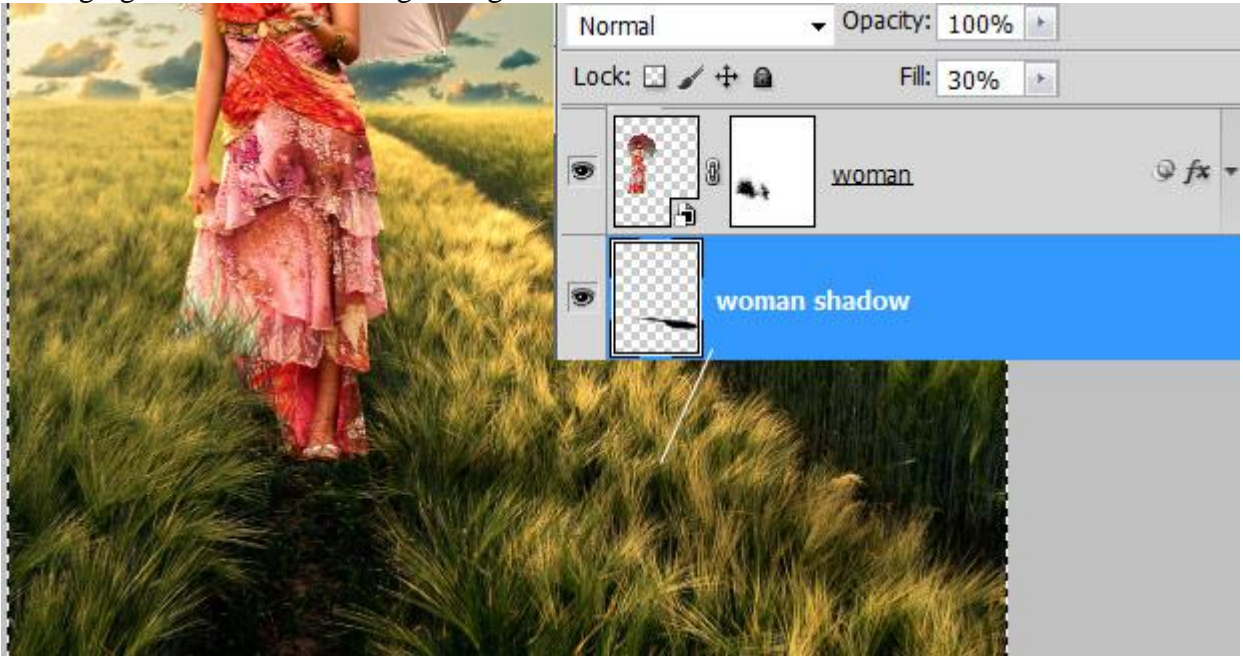

# <u>Stap 11</u>

Lichtstralen toevoegen: nieuwe laag; hard penseel met diameter = 30px; licht gele lijnen tekenen vanuit de veronderstelde zon! Geef vervaging (Filter  $\rightarrow$  Vervagen  $\rightarrow$  Bewegingsonscherpe 999px). Zet daarna laagmodus op Bedekken.

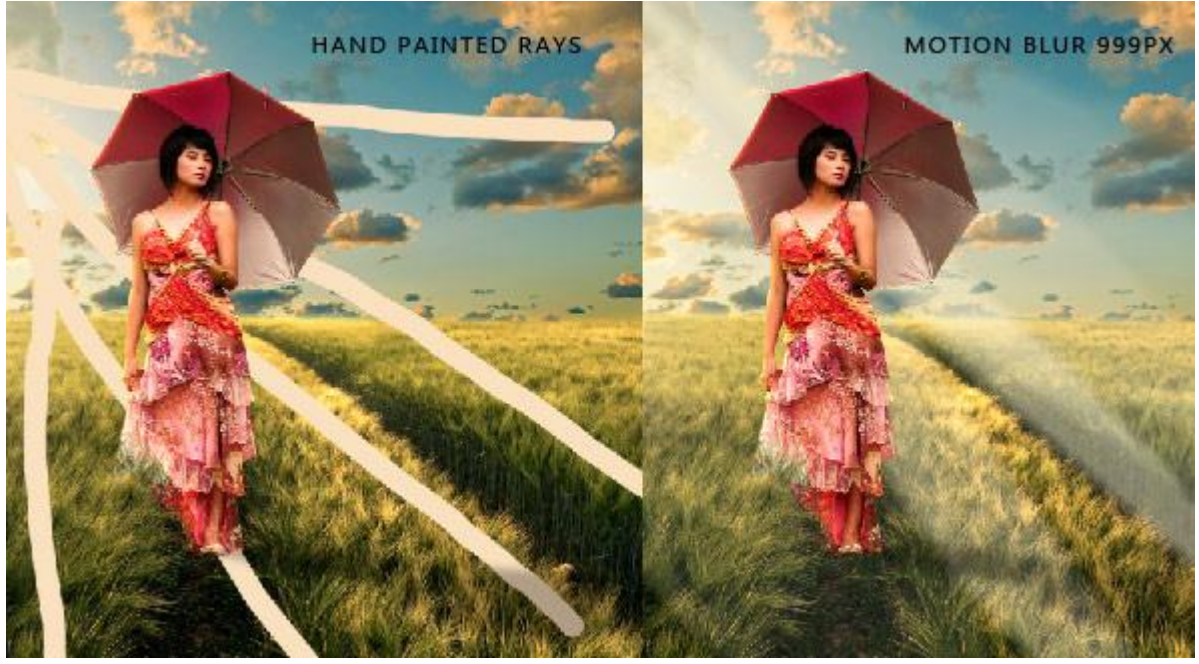

## <u>Stap 12</u>

Open afbeelding met boom; plaats rechts op je werk document; geef Schaduw binnen net zoals in Stap 9.

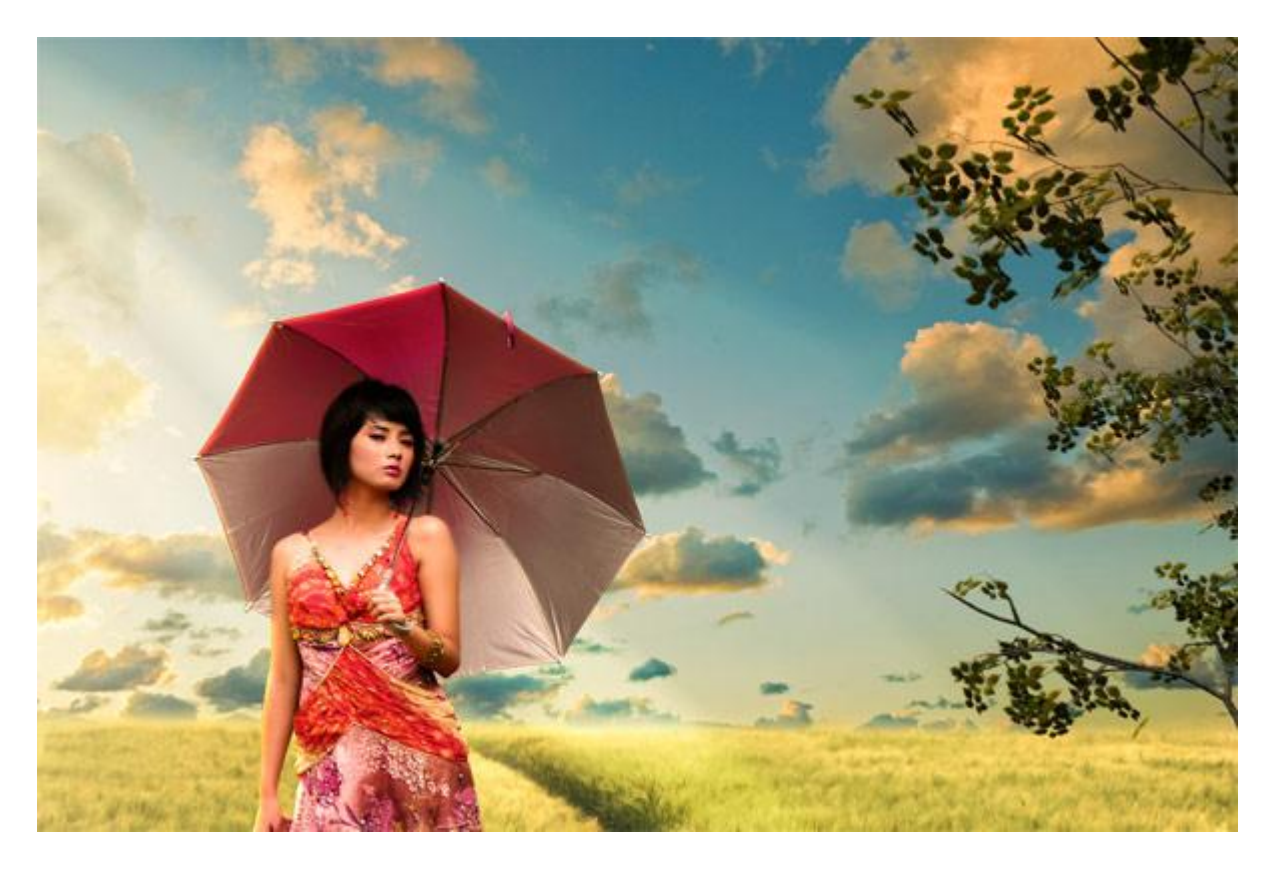

# <u>Stap 13</u>

Voeg de hond (draai horizontaal); vlinders; vogels toe. Schaduw binnen zie stap9. Op laag met hond: laagmasker; graspenseel gebruiken net zoals in Stap 6. Gebruik verschillende afbeeldingen om zo wat variatie te bekomen in je compositie.

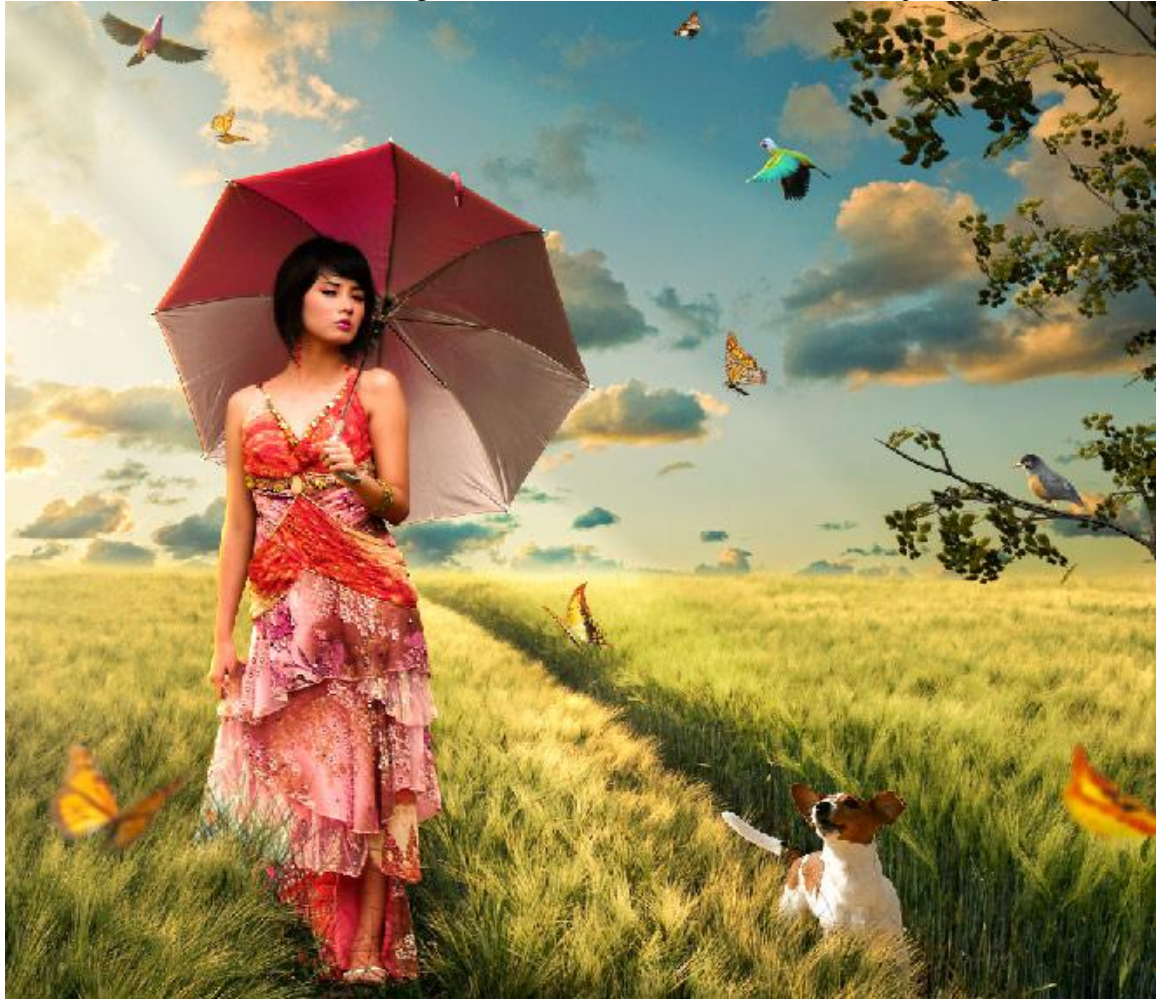

## <u>Stap 14</u>

Laatste stap: bovenste laag selecteren, voeg daarboven een nieuwe laag toe met samenvoeging van alle andere zichtbare lagen, klik daarvoor volgende toetsencombinatie aan CTRL+ALT+SHIFT+E. Laagmodus = Bleken; laagdekking = 20%.

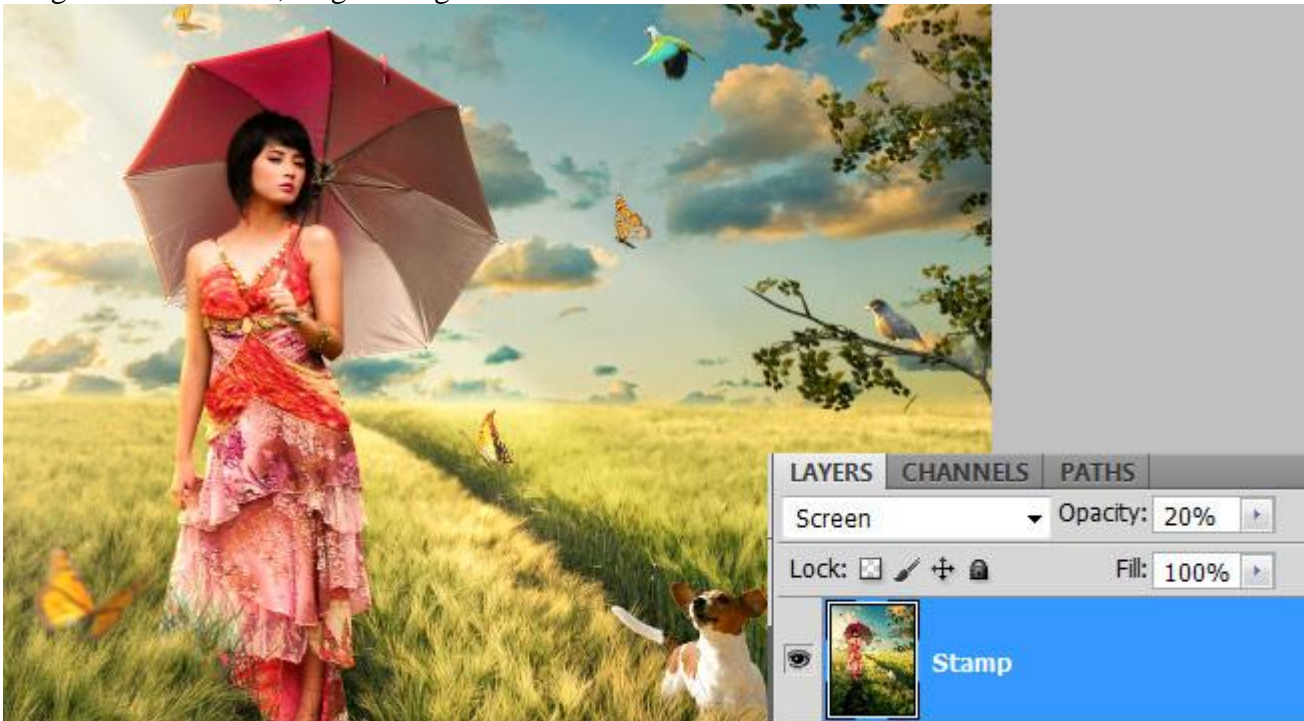

Klaar!